### 

#### Provider Portal Registration | www.aultcare.com

To access the AultCare Provider Portal, you must establish a secure account through the AultCare website. Through your secured account, you will have access to multiple online tools and resources, such as member eligibility, claim status, member benefits, prior authorization platforms, provider manuals, email blasts, and provider newsletters.

NOTE: If you currently have an account as a member or an employer, you will need to establish a separate account as a Provider.

Supported browsers: Google Chrome and Microsoft Edge

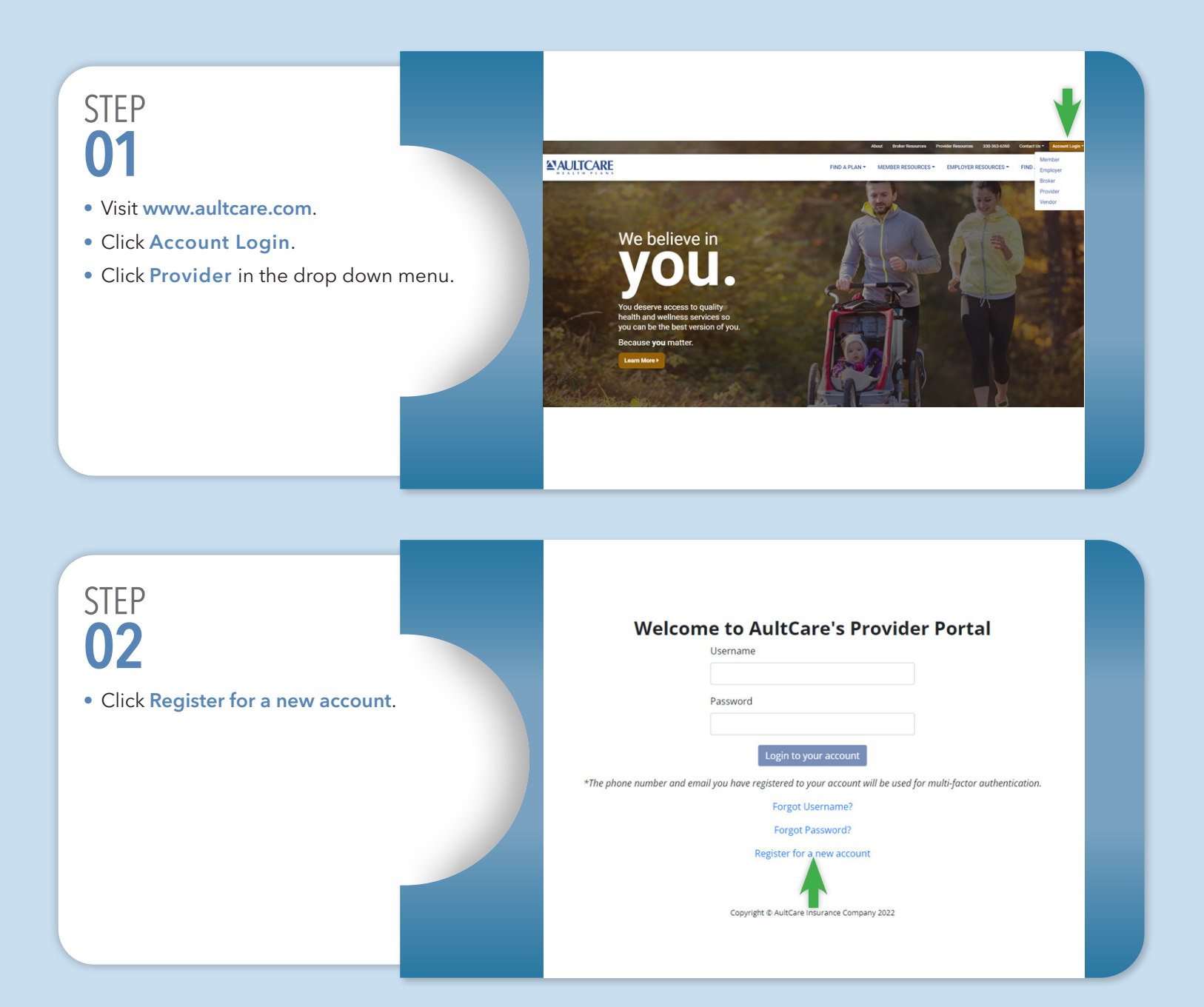

## STEP **03**

- Click I agree to the AultCare provider portal terms-of-service once you have read and agree.
- Enter your full name.
- Click Next.

#### 

## STEP **04**

- Complete fields under User Information.
- Click Next.

| Terms of Ser                  | 2 User Informa                                | Provider Informa. | Verificat_ | - 6 Request Account Ac. | 6 Third P | 7 Finalize |
|-------------------------------|-----------------------------------------------|-------------------|------------|-------------------------|-----------|------------|
| User Information              |                                               |                   |            |                         |           |            |
| Username *                    |                                               |                   |            |                         |           |            |
| May include letters, numbers, | and the following symbols: .<br>$\circledast$ |                   |            |                         |           |            |
| First Name *                  |                                               |                   |            |                         |           |            |
| Middle Initial                |                                               |                   |            |                         |           |            |
| Last Name *                   |                                               |                   |            |                         |           |            |
| Email *                       |                                               |                   |            |                         |           |            |
| Phone Number *                |                                               |                   |            |                         |           |            |
| Position *                    |                                               |                   |            |                         |           |            |
| Back Next                     |                                               |                   |            |                         |           |            |

### STEP **05**

- Complete fields under Provider Information.
  - If your practice has multiple physicians, you may enter any one of the physicians.
- When all fields are complete, click **Next**.

| Vierns of Ser_ Viser Informs                     | a 3 Provider Informa | Verificat | - S Request Account Ac | — 6 Third P — 7 |
|--------------------------------------------------|----------------------|-----------|------------------------|-----------------|
| Provider Information                             |                      |           |                        |                 |
| Information pertaining to the enrolling provider |                      |           |                        |                 |
| Practice/Facility NPI *                          |                      |           |                        |                 |
| Tax Id *                                         |                      |           |                        |                 |
|                                                  |                      |           |                        |                 |
| Physician Name *                                 |                      |           |                        |                 |
| Practice/Facility Name *                         |                      |           |                        |                 |
| Practice/Facility Phone *                        |                      |           |                        |                 |
| Practice/Facility Phone Extension                |                      |           |                        |                 |
| Address Line 1 *                                 |                      |           |                        |                 |
| Address Line 2                                   |                      |           |                        |                 |
| City *                                           |                      |           |                        |                 |
| State *                                          |                      |           |                        |                 |
| Zip *                                            |                      |           |                        |                 |

### STEP **06**

- Complete one of the fields under Verification.
  - AultCare or PrimeTime
     Health Plan claim number
  - An EFT (Electronic Fund Transfer) number
  - > Check number
- This information is used as part of the validation process to approve access to the Provider Portal.
- We are asking for verification of a payment your practice has recently received. If the information is not provided, we will need to contact you prior to approving your account.
- If your practice uses a third party billing company or if billing is done in another area of your organization, you will need to contact the appropriate individual to obtain this information.

| Terms of Ser —           | — 🧭 User Informa —              | — ⊘ Provider Informa —             | — 👍 Verificat —            | 6 Request Account Ac  | — 6 Third P — | — 🕖 Final |
|--------------------------|---------------------------------|------------------------------------|----------------------------|-----------------------|---------------|-----------|
| /erification             |                                 |                                    |                            |                       |               |           |
| lease provide at least o | ne of the below. If the informa | tion is not provided, we will need | to contact you prior to ap | proving your account. |               |           |
| Claim Number             |                                 |                                    |                            |                       |               |           |
|                          |                                 |                                    |                            |                       |               |           |
| EFT Number               |                                 |                                    |                            |                       |               |           |
|                          |                                 |                                    |                            |                       |               |           |
| Check Number             |                                 |                                    |                            |                       |               |           |
|                          |                                 |                                    |                            |                       |               |           |

# STEP **07**

- Check applicable features under Request Account Access.
- Click Next.

| Terms of Ser Viser Informa                           | Provider Informa     | Verificat | Request Account Ac | - 6 Third P | 7 Finalize |
|------------------------------------------------------|----------------------|-----------|--------------------|-------------|------------|
| Request Account Access                               |                      |           |                    |             |            |
| Please check which features you will need access to: |                      |           |                    |             |            |
| Eligibility, Claims and Prior Authorization (Stand   | ard Provider Access) |           |                    |             |            |
| Enhanced Encounter                                   |                      |           |                    |             |            |
| Population Health Management                         |                      |           |                    |             |            |
| FTP Upload                                           |                      |           |                    |             |            |
| IPs for Secure FTP                                   |                      |           |                    |             |            |
| Optional Comments                                    |                      |           |                    |             | 11         |

#### STEP **08**

- Check the box if you are a third party.
- Upload documentation.
  - A letter from the Provider granting permissions for your company to access claim information on their behalf, OR
  - A copy of a Business Associate Agreement between the Provider and your company.
  - The Business NPI of the Provider, a valid AultCare check, EFT, or claim number.
- Click Next to upload documentation in step 9.

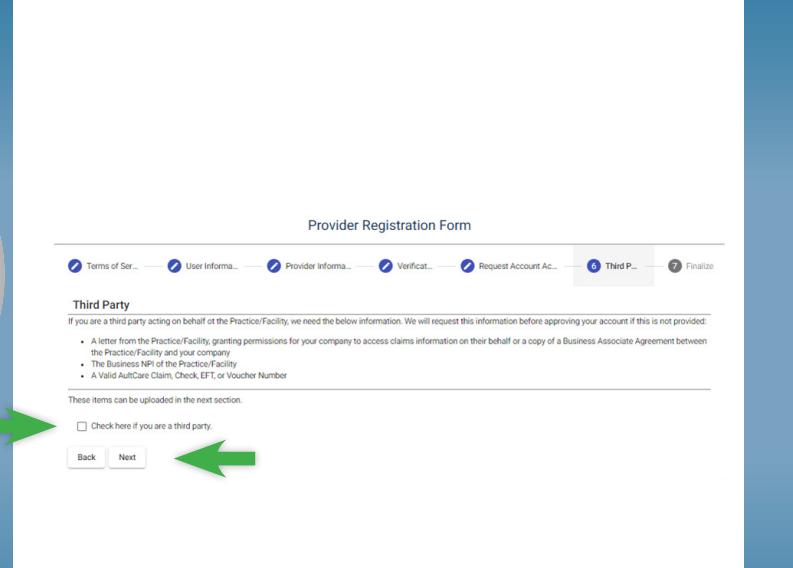

### STEP **09**

- If you are a third party, upload documentation here by clicking Upload.
- Click **Submit** once the registration form is complete.

| Provider Registration Form                          |                                                                                         |
|-----------------------------------------------------|-----------------------------------------------------------------------------------------|
| Terms of Ser                                        | 🖉 User Informa                                                                          |
| File Attachments                                    |                                                                                         |
| Please attach any suppleme                          | ntal files needed to accompany this form                                                |
|                                                     |                                                                                         |
|                                                     | 1 Upload                                                                                |
|                                                     |                                                                                         |
| of files uploaded: 0                                |                                                                                         |
| of files uploaded: 0                                | you have completed this form completely and accurately. Click "Submit" below to finish  |
| of files uploaded: 0 Please review that Back Submit | you have completed this form completely and accurately. Click "Submit" below to finish. |

#### What happens next?

- Once you have completed the registration process, you will receive an automated email from donotreply@aultcarecorp.com (DO NOT REPLY TO THIS EMAIL).
- The automated email confirms your registration was received.
- If additional information is needed, you will receive an email from someone in AultCare IS with an "@aultcare.com" email address.
- Please respond to this email with the requested information. If you do not respond, your account will NOT be activated.
- You will receive a confirmation email from donotreply@aultcarecorp.com once your account is approved.
- The email will provide instructions regarding first time access to your account.
- Welcome to the AultCare Provider Portal!